## EIMB NIAGA

## **Pay & Transfer**

**Transaction Status Inquiry** 

**TUTORIALOCTOBIZ2024** 

**KEJAR MIMPI** 

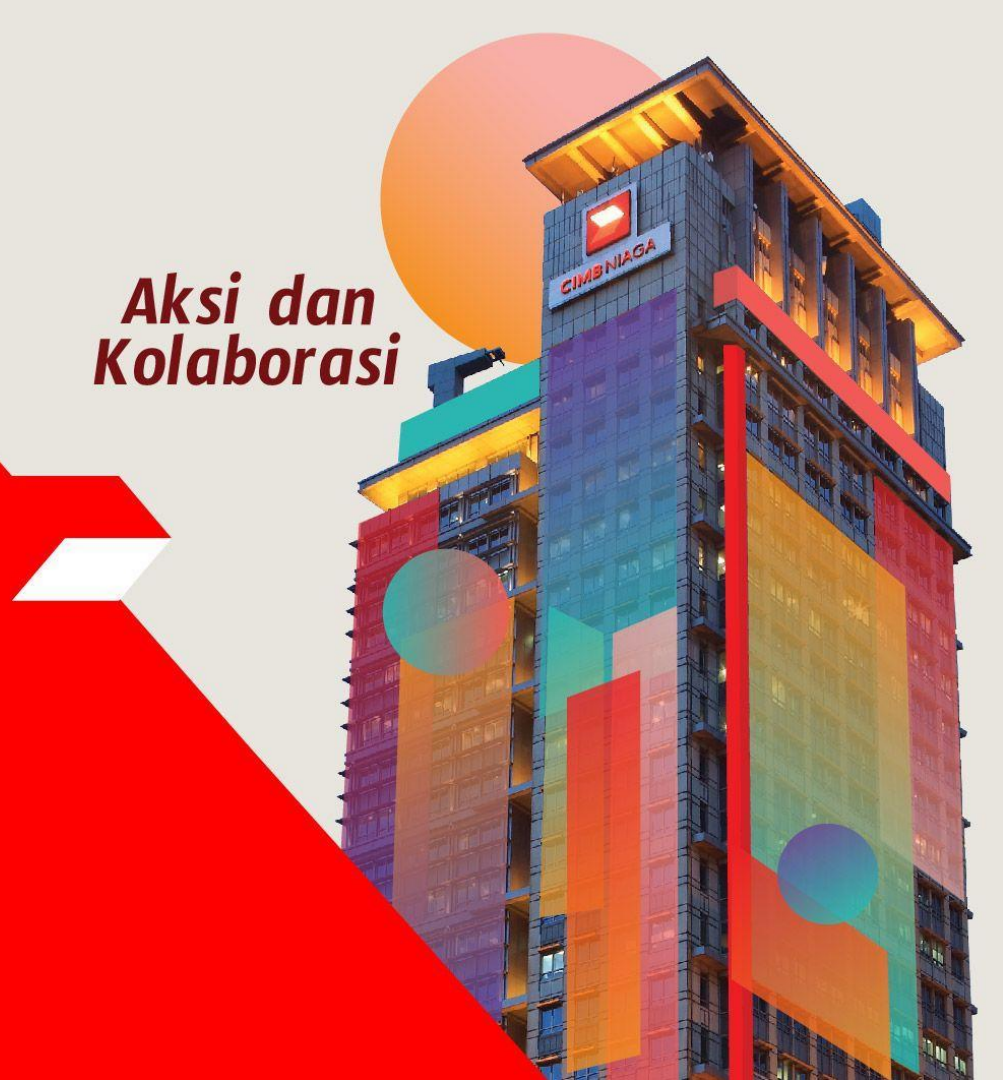

#### **Pay & Transfer – Transaction Status Inquiry**

Transaction Status Inquiry adalah modul ini digunakan untuk menanyakan status

transaksi yang telah dilakukan

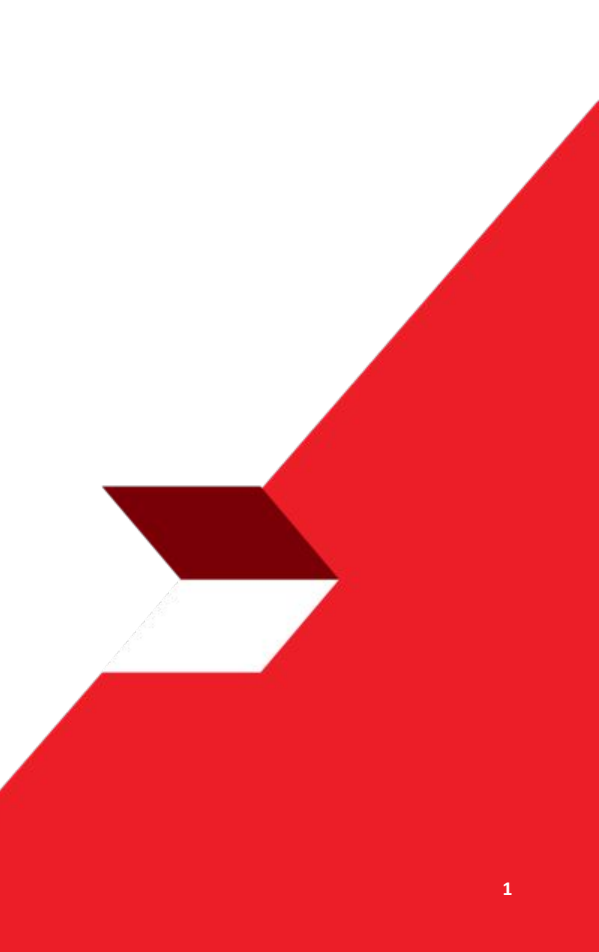

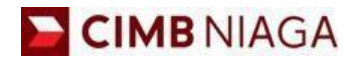

# Transaction Status Inquiry Website Version

LIVE

**EPICC** 

LIFE

~

AN

**TUTORIALOCTOBIZ2024** 

**KEJAR MIMPI** 

Menu : Inquiry > Transaction Status Inquiry | Deskripsi: Fungsi ini digunakan untuk melihat transaksi status yang telah dilakukan

#### Langkah 1: [1] [Maker] Mengakses halaman Login dengan mengisi Company ID & Maker ID > [2] Klik tombol Next

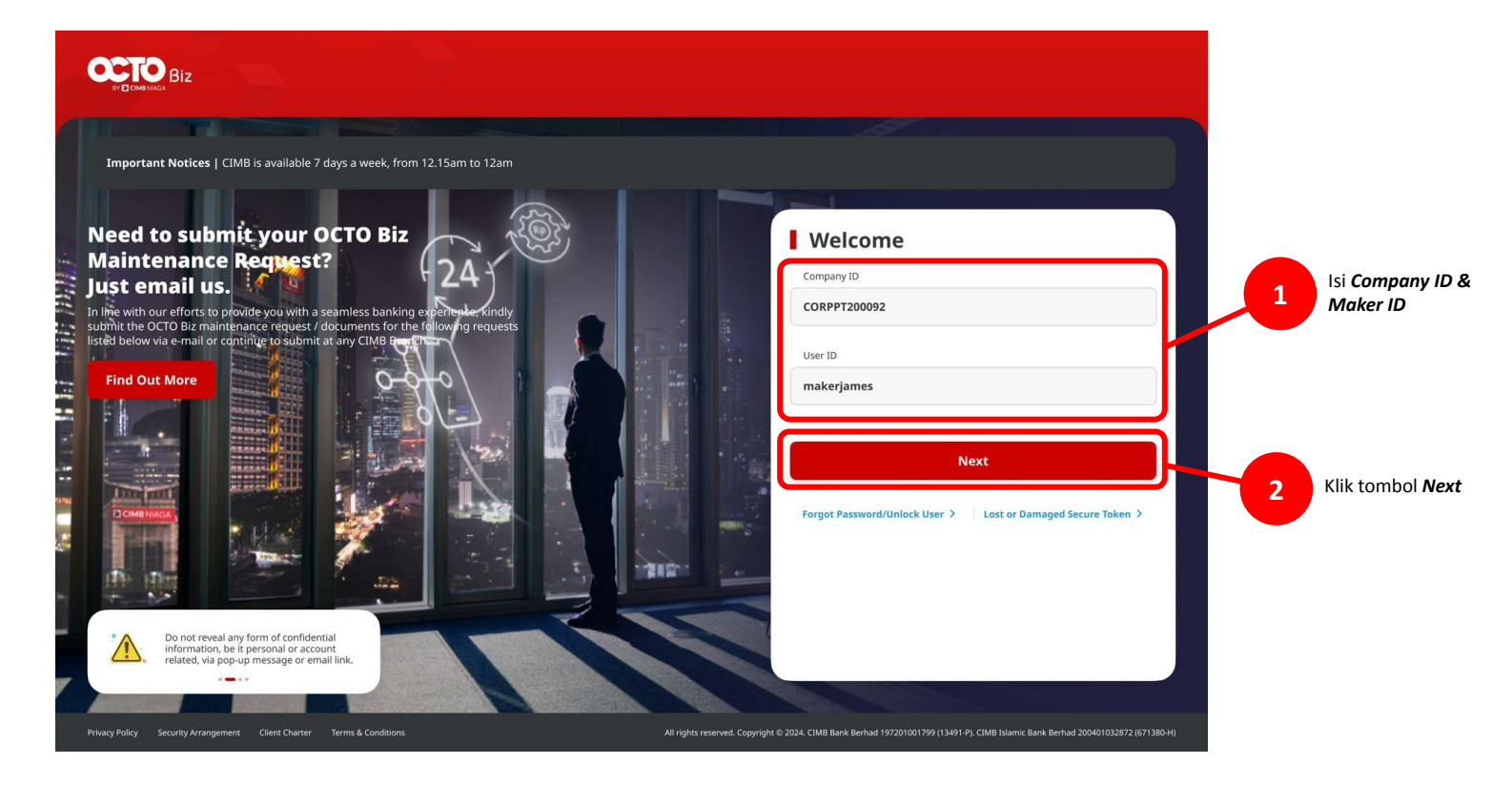

Menu : Inquiry > Transaction Status Inquiry | Deskripsi: Fungsi ini digunakan untuk melihat transaksi status yang telah dilakukan

#### Langkah 2. [1] [Maker] Isi Password > [2] Klik tombol Proceed

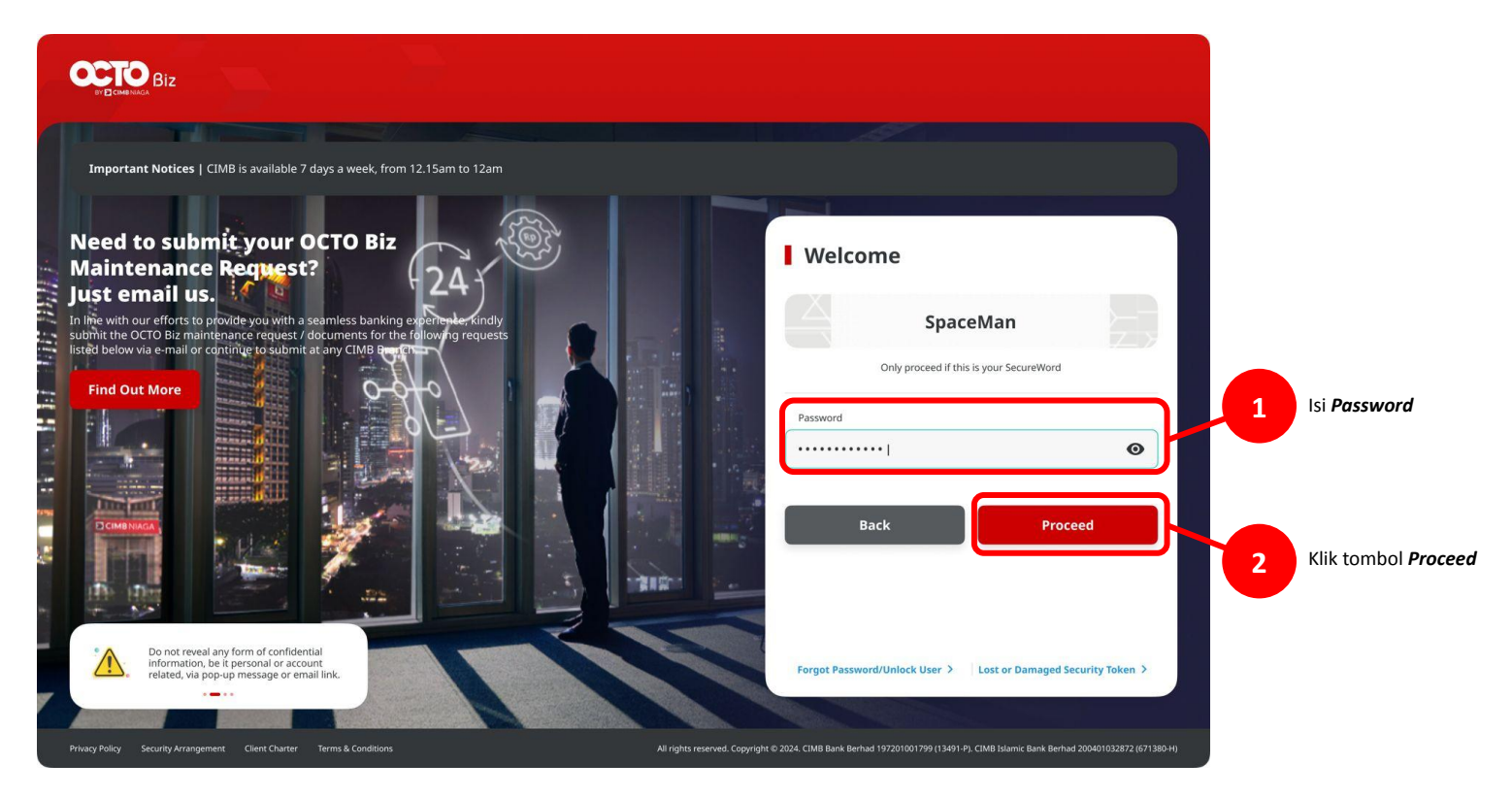

Menu : Inquiry > Transaction Status Inquiry | Deskripsi: Fungsi ini digunakan untuk melihat transaksi status yang telah dilakukan

#### Entry Point: Inquiry > Transaction Status Inquiry

Langkah 3. Sistem menampilkan Dashboard. [Maker] [1] Arahkan kursor ke Inquiry > [2] Klik Transaction Status Inquiry

| O B |                | ✓avata: Welcome, ANGIN TOLAK<br>ZKMAUUSER1<br>Last Login : 27 Feb 2024 13:25:28 WIB<br>No. of failed login attempts from previous session: 0 | Notification | Helpdesk           | <b>S</b><br>English | (?)<br>FAQ | <b>D</b><br>Logout |
|-----|----------------|----------------------------------------------------------------------------------------------------|--------------|--------------------|---------------------|------------|--------------------|
|     | Dashboard      | Dashboard                                                                                                    |              |                    |                     |            |                    |
|     | Task List      | Dusinbourd                                                                                                    |              |                    |                     |            |                    |
| ۹   | Inquiry        | Transaction Advice Inquiry                                                                                                    | ×            | Daily Cut-<br>Time | Off                 |            | ×                  |
| C   | Accounts       | Transaction Status 2                                                                                                    |              |                    |                     |            |                    |
| ¢   | Pay & Transfer |                                                                                                    |              | Product Type       | No Doctoria         | Start      |                    |

## Jenis Tampilan pada Modul ini

- 1. Transaction
- 2. Maintenance
- **3**. Administration

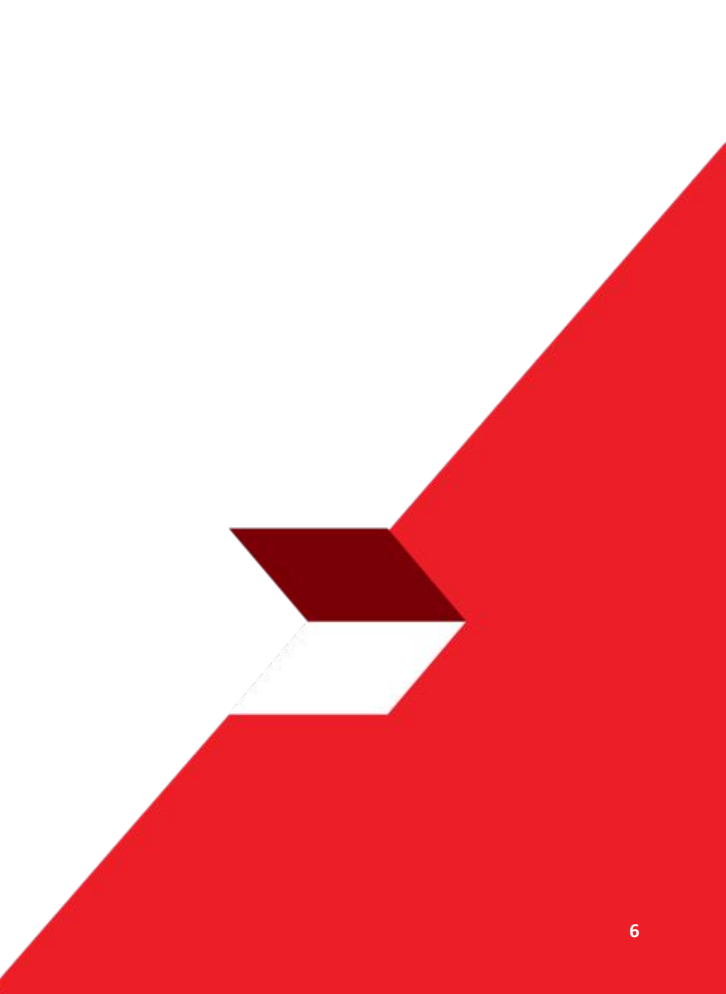

Menu : Inquiry > Transaction Status Inquiry | Deskripsi: Fungsi ini digunakan untuk melihat transaksi status yang telah dilakukan

#### Daftar Status Transaksi

| Transaction Status   | Deskripsi                                                                                                    |
|----------------------|----------------------------------------------------------------------------------------------------|
| Authorised           | Task sedang menunggu pemrosesan dari bank                                                                                                    |
| Deleted              | Task sudah terhapus                                                                                                    |
| Draft                | Task sudah tersimpan (save as draft)                                                                                                    |
| Expired              | <ul> <li><i>Task</i> telah <i>expired</i> dikarenakan:</li> <li>1. Tidak di <i>approved</i> dalam jangka waktu yang cukup lama</li> <li><i>Recurring transaction</i> berhenti pada <i>Manage Recurring function</i> saja</li> </ul> |
| Partial Success      | Hanya berlaku pada <i>Task</i> dengan <i>multiple beneficiaries (Online Batch)</i><br><i>Task</i> berisi gabungan antara <i>Task</i> dengan status Successful dan Unsuccessful.                                                     |
| Pending Approval     | Task sedang menunggu diapprove oleh Approver                                                                                                    |
| Pending Verification | Task sedang menunggu verifikasi oleh Verifier                                                                                                    |
| Recalled             | Task di-recall oleh Maker.                                                                                                    |
| Rejected             | Task di-reject oleh Approver.                                                                                                    |
| Returned             | Task di-kembalikan ke maker oleh Approver.                                                                                                    |
| Stopped              | Task berhenti di fungsi Stop Payment                                                                                                    |
| Successful           | Task diproses secara sukses oleh Bank                                                                                                    |
| Unsuccessful         | Task tidak diproses secara sukses oleh Bank                                                                                                    |

Menu : Inquiry > Transaction Status Inquiry | Deskripsi: Fungsi ini digunakan untuk melihat transaksi status yang telah dilakukan

#### Transaction

'Lanjut dari *slide 4.* Langkah 4. System mengarahkan ke halaman *Transaction Status Inquiry* > [1] [Maker] pilih **Transaction** sebagai **viewing** > [2] Klik Search.

| Payment Date From * | To *        |   | Reference No.           |  |
|---------------------|-------------|---|-------------------------|--|
| 01 Feb 2024         | 29 Feb 2024 | Ē | Enter                   |  |
| Transaction Group * |             |   | Payment Moce            |  |
| All                 |             | ~ | Select ~                |  |
| Debit Account No.   |             |   | Beneficiary Account No. |  |
| Enter               |             | ٩ | Enter                   |  |
| Beneficiary Name    |             |   | Beneficiery Bank        |  |
| Enter               |             |   | Enter                   |  |
| Currency Amoun      | t From To   |   | File Name               |  |
| All Y Enter         | Enter       |   | Enter                   |  |
| Filter by Status *  |             |   |                         |  |
| All                 |             | ~ |                         |  |

Menu : Inquiry > Transaction Status Inquiry | Deskripsi: Fungsi ini digunakan untuk melihat transaksi status yang telah dilakukan

#### Sample untuk Transaction

Langkah 5. Sistem memberikan *list* transaksi > [Maker] [1] Klik Hyperlink.

| Transaction<br>Group \$<br>Payment Mode                                   | Amount 🗘           | Beneficiary Bank                                           | Beneficiary Name 🍦<br>Reference No.            | Payment Date -           | Created Date 🗘 | Status 🗘            |
|---------------------------------------------------------------------------|--------------------|------------------------------------------------------------|------------------------------------------------|--------------------------|----------------|---------------------|
| Transfer to Other<br>Banks<br>MGS                                         | IDR 128,000,000.00 | BANK BNI 46<br>1234567890567654321                         | Testing1<br>IRT240228D00CC0036                 | 28 Feb 2024<br>Immediate | 28 Feb 2024    | Pending<br>Approval |
| Transfer to Other<br>Tanks<br>81 FAST                                     | IDR 78,900.00      | BANK DANAMON INDONESIA<br>Ridey.hermawan@uat.conamon.co.id | LALA SHABIRA UAT<br>181240228000007063         | 28 Feb 2024<br>Immediate | 28 Feb 2024    | Pending<br>Approved |
| T <mark>ransfer within</mark><br>TMB Niaga<br>Sther CIMB Niaga<br>Account | IDR 67,800.00      | CIMB Niaga<br>7031965/4000                                 | BANGUN PERSADA<br>SEKALI<br>IIT240228000000015 | 28 Feb 2024<br>Immediate | 28 Feb 2024    | Pending<br>Approval |
| iransfer within<br>IMB Niaga                                              | IDR 67,800.00      | CIMB Niaga<br>703195574000                                 | BANGUN PERSADA<br>SEKALI                       | 28 Feb 2024              | 28 Feb 2024    | Pending<br>Approval |

Menu : Inquiry > Transaction Status Inquiry | Deskripsi: Fungsi ini digunakan untuk melihat transaksi status yang telah dilakukan

Step 6. Sistem mengarah ke halaman Details > [Maker] [1] Klik **Back** untuk kembali ke Halaman *Listing*.

| Status : Pending Approval                                             |                               |                                                |  |
|-----------------------------------------------------------------------|-------------------------------|------------------------------------------------|--|
| Devices David<br>18 Feb 2024 15:33:02 W/B                             |                               | Raference No.:<br>IRT240228008001035           |  |
| fransaction Group                                                     |                               |                                                |  |
| Transfer to Other Banks                                               |                               |                                                |  |
| Sender Details                                                        |                               |                                                |  |
| Iom Account<br>801138397600-IDR ANGIN TOLAK                           |                               | Payment Mode<br>RTG5                           |  |
| tyywent Date<br>18 Feb 2024                                           |                               |                                                |  |
| Seneficiary Details                                                   |                               |                                                |  |
| Senefisiary Bark Name<br>BANK BNI 46 - BNINIDJA                       |                               | Beneficiary Account No.<br>1234567890987654821 |  |
| broeficiary Name                                                      |                               | Avardician Citizenshia                         |  |
| Testing 1                                                             |                               | Indonesian                                     |  |
| Senelislary Resident Status                                           |                               | Baneliciary Type                               |  |
| Gesderit                                                              |                               | 10500031                                       |  |
| lenelistary Address<br>coverbs regioners                              |                               | Beneficiary City / Donici<br>0115 - KAB CLAMES |  |
| Fransaction Details                                                   |                               |                                                |  |
| Tersaction Currency Amount<br>DR - INKONESIA 128(080;000.00<br>NUPLAH | Bank Charges<br>IDR 30,000.00 |                                                |  |
| Other Details                                                         |                               |                                                |  |
| Lucianter Reference No.                                               |                               | Other Payment Details                          |  |
| harges Berne by                                                       |                               | Payment & Svice                                |  |
| opproving (UUR)                                                       |                               | No Advice                                      |  |
| User Activities                                                       |                               |                                                |  |
| User A                                                                | ctivit es                     | Date / Fine Remark                             |  |
| TICORMANNO S                                                          | den e                         | 28.5eb 2034 15:36.01 WTB                       |  |
|                                                                       |                               |                                                |  |

## Jenis Tampilan pada Modul ini

- 1. Transaction
- 2. Maintenance
- **3**. Administration

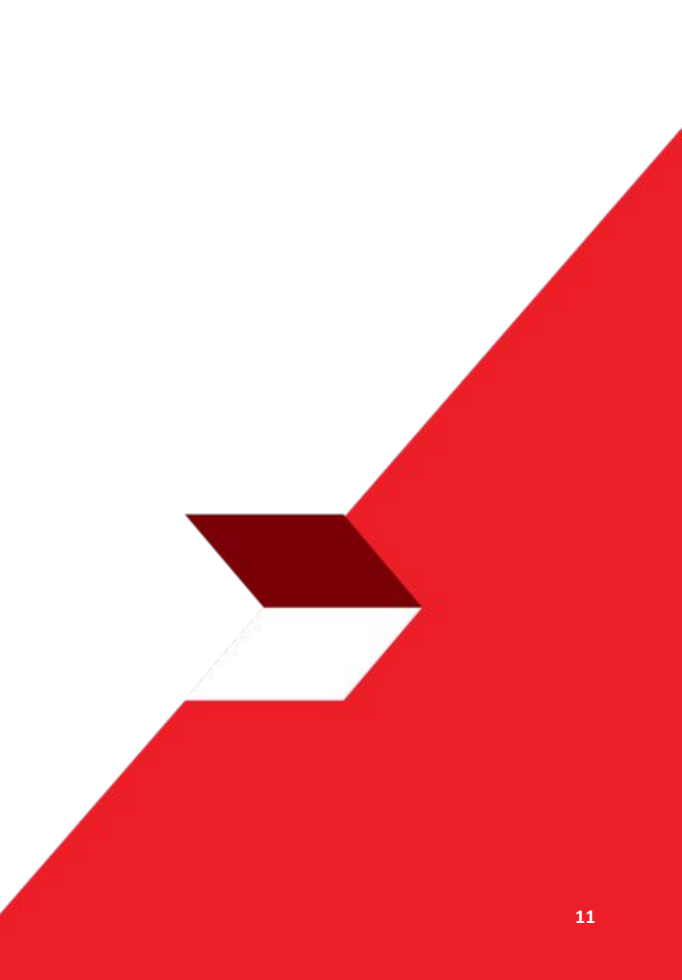

Menu : Inquiry > Transaction Status Inquiry | Deskripsi: Fungsi ini digunakan untuk melihat transaksi status yang telah dilakukan

#### Maintenance

'Lanjut dari *slide 4*. Langkah 4. System mengarahkan ke halaman *Transaction Status Inquiry* > [1] [Maker] pilih **Maintenance** sebagai **viewing** > [2] Klik *Search*.

| arch                    |             |                    |   |
|-------------------------|-------------|--------------------|---|
| Created Date From *     | То *        | Reference No.      |   |
| 5 Sep 2023              | 05 Sep 2023 | Enter              |   |
| Function Type *         |             | Filter by Status * |   |
| BI-FAST Alias Maintenan | ce v        | All                | ~ |
| Action Type *           |             | Code               |   |
| All                     | ~           | Enter              |   |

Menu : Inquiry > Transaction Status Inquiry | Deskripsi: Fungsi ini digunakan untuk melihat transaksi status yang telah dilakukan

#### Sample BI-Fast Alias Maintenance Module

Langkah 5. Sistem memberikan *list* transaksi > [Maker] [1] Klik Hyperlink.

| Function Type<br>Reference No.                     | Action<br>Type | 🗘 Code 🗘                | Description 💲                             | Created<br>Date | Status   |
|----------------------------------------------------|----------------|-------------------------|-------------------------------------------|-----------------|----------|
| BI-FAST Alias<br>Maintenance<br>107230904000000006 | Edit           | SUSPENDSAU@GMAIL.COM    | BI-FAST Alias Maintenance<br>- Edit       | 04 Sep 2023     | Success  |
| BI-FAST Alias<br>Maintenance<br>107230901000000006 | Edit           | EDITMAU@GMAIL.COM       | BI-FAST Alias Maintenance<br>- Edit       | 01 Sep 2023     | Rejected |
| BI-FAST Alias<br>Maintenance<br>107230902000000006 | Edit           | 6287363282989           | BI-FAST Alias Maintenance<br>- Edit       | 02 Sep 2023     | Returne  |
| BI-FAST Alias<br>Maintenance<br>107230830000000006 | Delete         | TEST_EMAIL_NGB@TEST.COM | BI-FAST Alias Maintenance<br>- Deregister | 30 Aug 2023     | Success  |
| Maintenance<br>10723083000000006                   | Delete         | TEST_EMAIL_NGB@TEST.COM | BI-FAST Alias Maintenance<br>- Deregister | 30 Aug 2023     | Succe    |

Menu : Inquiry > Transaction Status Inquiry | Deskripsi: Fungsi ini digunakan untuk melihat transaksi status yang telah dilakukan

Step 6. Sistem mengarah ke halaman Details > [Maker] [1] Klik **Back** untuk kembali ke Listing page.

| Status : Pending Approval |                      |                            |
|---------------------------|----------------------|----------------------------|
| Creation Date             | Refe                 | rence No.                  |
| )5 Sep 2023 09:54:45 WIB  | 107                  | 23090500000003             |
| Details                   |                      |                            |
| Alias Name                | Alias Type           | Account No.                |
| EDITMAU@GMAIL.COM         | Email Address        | 86867488888-IDR GL ACCT 06 |
| Bank Name                 | Alias Status         |                            |
| PT. BANK CIMB NIAGA TBK   | Activated by Custome |                            |
| User Activities           |                      |                            |
| User                      | Activities           | Date / Time Remark         |
| MAKER7                    | Submit               | 05 Sep 2023 09:54:45 WIB   |
|                           |                      |                            |

Menu : Inquiry > Transaction Status Inquiry | Deskripsi: Fungsi ini digunakan untuk melihat transaksi status yang telah dilakukan

#### Sample BI-Fast Alias Registration Module

Step 7. Sistem mengarahkan kembali ke **Transaction List** > [Maker] [1] klik Hyperlink.*Task* 

| arch               |   |             |   |                    |        |
|--------------------|---|-------------|---|--------------------|--------|
| reated Date From * |   | To *        |   | Reference No.      |        |
| 4 Sep 2023         | ۵ | 04 Sep 2023 | ۵ | 10623090400000004  |        |
| unction Type *     |   |             |   | Filter by Status * |        |
| All                |   |             | ~ | All                |        |
| ction Type *       |   |             |   | Code               |        |
| ai                 |   |             | ~ | Enter              |        |
|                    |   |             |   |                    |        |
|                    |   |             |   |                    | Search |
|                    |   |             |   |                    | Search |
| em(s)              |   |             |   |                    | Search |
| em(s)              |   |             |   |                    | Search |

Menu : Inquiry > Transaction Status Inquiry | Deskripsi: Fungsi ini digunakan untuk melihat transaksi status yang telah dilakukan

#### Step 8. Sistem mengarahkan ke halaman detail Transaction Status Inquiry

| atus : Pending Annroval |               |                    |                            |        |
|-------------------------|---------------|--------------------|----------------------------|--------|
| acus : Pending Approva  |               |                    |                            |        |
| ration Date             |               | Reference No.      |                            |        |
| Sep 2023 13:34:47 WIB   |               | 106230904000000004 |                            |        |
| etails                  |               |                    |                            |        |
| count No.               | Alias Type    |                    | Alias Name                 |        |
| 1299999-IDR GL ACCT 208 | Email Address |                    | negativeregister@gmail.com |        |
| er Activities           |               |                    |                            |        |
| User                    | Activities    | Date / Tin         | ne                         | Remark |
| MAKER7                  | Submit        | 04 Sep 202         | 23 13:34:47 W08            |        |
|                         |               |                    |                            |        |
|                         |               |                    |                            | 0      |

## Jenis Tampilan pada Modul ini

- 1. Transaction
- 2. Maintenance
- 3. Administration

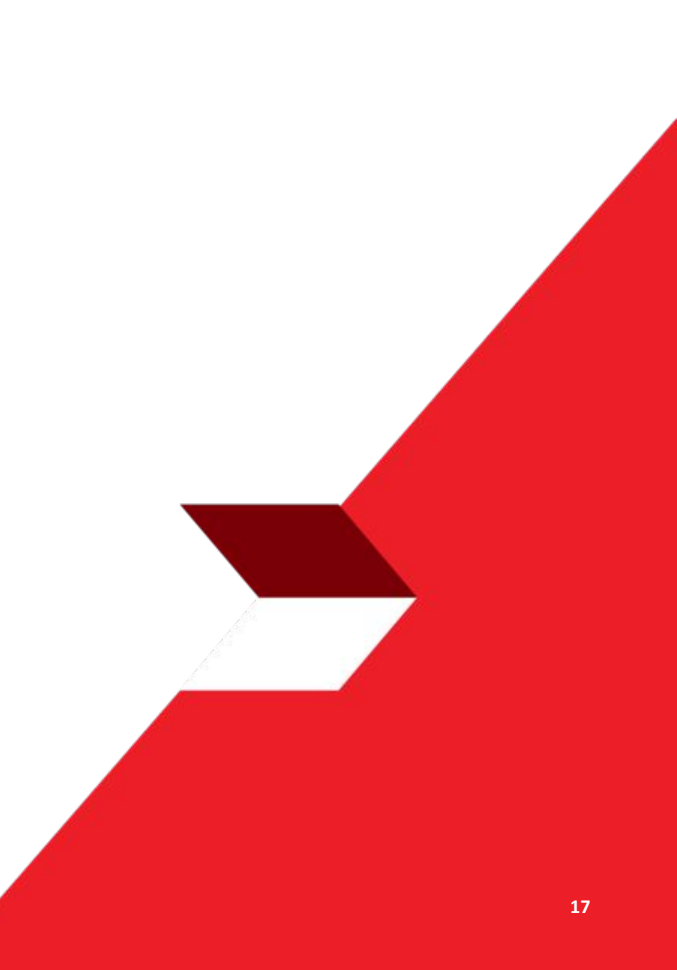

Menu : Inquiry > Transaction Status Inquiry | Deskripsi: Fungsi ini digunakan untuk melihat transaksi status yang telah dilakukan

#### Maintenance

'Lanjut dari *slide 4*. Langkah 4. System mengarahkan ke halaman *Transaction Status Inquiry* > [1] [Maker] pilih **Maintenance** ke **Administration** > [2] Klik *Search*.

| ransaction Status In | quiry       |                 | Vie  | wing Administration V |
|----------------------|-------------|-----------------|------|-----------------------|
| earch                |             |                 |      |                       |
| Created Date From *  | To *        | Reference No    | D.   |                       |
| 07 Dec 2023          | 07 Dec 2023 | Enter           |      |                       |
| Function Type *      |             | Filter by Statu | us * |                       |
| All                  |             | ~ All           |      | ~                     |
| Action Type *        |             |                 |      |                       |
| All                  |             | ~               |      |                       |
|                      |             |                 |      | Saarch                |
|                      |             |                 |      | Search                |

Menu : Inquiry > Transaction Status Inquiry | Deskripsi: Fungsi ini digunakan untuk melihat transaksi status yang telah dilakukan

#### Sample dari Manage Company module

Cont' langkah 4. Sistem membelikan *Task Listing* > [Maker] [1] Klik *hyperlink task* 

| 22 item(s)                             |               |                |            |
|----------------------------------------|---------------|----------------|------------|
| Function Type A<br>Reference No. V     | Action Type 💲 | Created Date 💲 | Status     |
| Manage Company 1<br>116231207000000536 | Edit          | 07 Dec 2023    | Successful |
| Manage Company<br>116231207000000530   | Edit          | 07 Dec 2023    | Successful |
| Manage Company<br>116231207000000527   | Edit          | 07 Dec 2023    | Deleted    |
| Manage Company<br>11623120700000524    | Edit          | 07 Dec 2023    | Deleted    |
| Manage Company<br>11623120700000521    | Edit          | 07 Dec 2023    | Deleted    |
| Manage Company<br>116231207000000516   | Edit          | 07 Dec 2023    | Deleted    |
| Manage Company<br>11623120700000513    | Edit          | 07 Dec 2023    | Deleted    |

Menu : Inquiry > Transaction Status Inquiry | Deskripsi: Fungsi ini digunakan untuk melihat transaksi status yang telah dilakukan

#### Langkah 5. Sistem mengrahakan pada halaman task details

| Transaction Status Inquiry > Details |                           |                  |                                          |                  |                      |                             |            |                    |   |
|--------------------------------------|---------------------------|------------------|------------------------------------------|------------------|----------------------|-----------------------------|------------|--------------------|---|
| Transacti                            | ion Status : Successful   |                  |                                          |                  |                      |                             |            |                    |   |
| Creation I<br>07 Dec 2               | Date<br>2023 16:22:16 WIB |                  | Workflow Type<br>Edit                    |                  |                      | On-board Type<br>Onboarding |            |                    |   |
| Company                              | y Details                 |                  |                                          |                  |                      |                             |            |                    |   |
| Company Na                           | LAK                       |                  | Enrolled Date<br>04 Dec 2023 13:38:59 WI | в                |                      | Company ID ARDICORP1        |            |                    |   |
| User •                               |                           |                  |                                          |                  |                      |                             |            |                    |   |
| 9 user(s)                            |                           |                  |                                          |                  |                      |                             |            |                    | ^ |
| No.                                  | User ID 🛟                 | User Full Name 🛟 | Mobile No. 🗘                             | Email 🗘          | Single Access User 💲 | Security Device Type 💲      | Sub-Action | Transaction Status |   |
| 1                                    | ARDISYSAUTHO              | ARDISYSAUTHO     | +628982626450                            | NGB5@MYLAB.LOCAL | No                   | Mobile                      | Create     | ÷                  |   |
| 2                                    | ARDISYSMAKER              | ARDISYSMAKER     | +628982626450                            | NGB5@MYLAB.LOCAL | No                   | Mobile                      | Create     |                    |   |
| 3                                    | ARDISYSSAU                | ARDISYSSAU       | +628982626450                            | NGB5@MYLAB.LOCAL | Yes                  | Mobile                      | Create     | 5                  |   |

Menu : Inquiry > Transaction Status Inquiry | Deskripsi: Fungsi ini digunakan untuk melihat transaksi status yang telah dilakukan

#### Lanjutan Langkah 5 [Maker] Scroll kebawah

| 5       | MAKERYA                 | Namanya Maker                        | +6287765341345 | testing@mail.com   | No    | Mobile              | Create |        |
|---------|-------------------------|--------------------------------------|----------------|--------------------|-------|---------------------|--------|--------|
| 6       | NKSYSAUTHO1             | sysadmin authoriser for nk 1         | +6281326271078 | sysautho@gmail.com | No    | Mobile              | Create |        |
| 7       | NKSYSMAKER1             | sysadmin maker for nk 1              | +6281326271078 | sysmaker@gmail.com | No    | Mobile              | Create | 2      |
| 8       | NKSYSSAU1               | sysadmin single access user for nk 1 | +6281326271078 | syssau@gmail.com   | Yes   | Mobile              | Create | ù.     |
| 9       | NKSYSSAU2               | sysadmin single access user for nk 2 | +6281326271078 | syssau@gmail.com   | Yes   | Mobile              | Create |        |
|         |                         |                                      |                |                    |       |                     |        |        |
| User Ac | tivities                |                                      |                |                    |       |                     |        |        |
| User    |                         | Activi                               | ties           |                    | Date/ | Time                |        | Remark |
| sysadn  | sysadmin maker for nk 1 |                                      | Save           |                    |       | c 2023 16:22:16 WIB |        |        |
| sysadn  | nin maker for nk 1      | Subm                                 | It             |                    | 07 De | c 2023 16:27:15 WIB |        |        |
| Ba      | :k                      |                                      |                |                    |       |                     |        |        |
|         |                         |                                      |                |                    |       |                     |        |        |

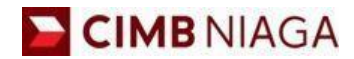

# Transaction Status Inquiry Mobile Version

LIVE

**EPICC** 

LIFE

~

AN

**TUTORIALOCTOBIZ2024** 

**KEJAR MIMPI** 

Menu : More > Transaction Status Inquiry | Deskripsi: Fungsi ini digunakan untuk melihat transaksi status yang telah dilakukan

Langkah 1: [1] Login sebagai Maker > [2] Klik Tombol Password Login > [3] Masukan Password > [4] Klik Tombol Proceed

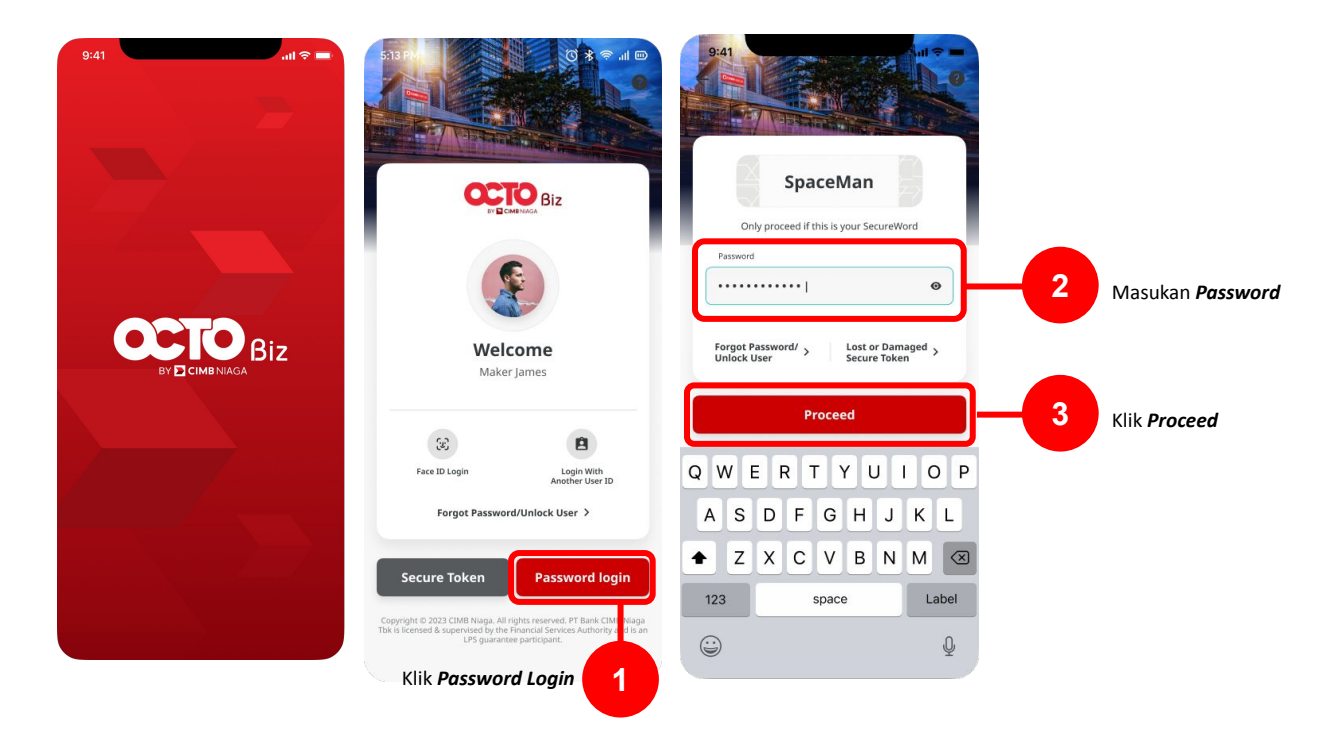

Menu : More > Transaction Status Inquiry | Deskripsi: Fungsi ini digunakan untuk melihat transaksi status yang telah dilakukan

Langkah 2: [1] Klik More > [2] Klik Transaction Status Inquiry

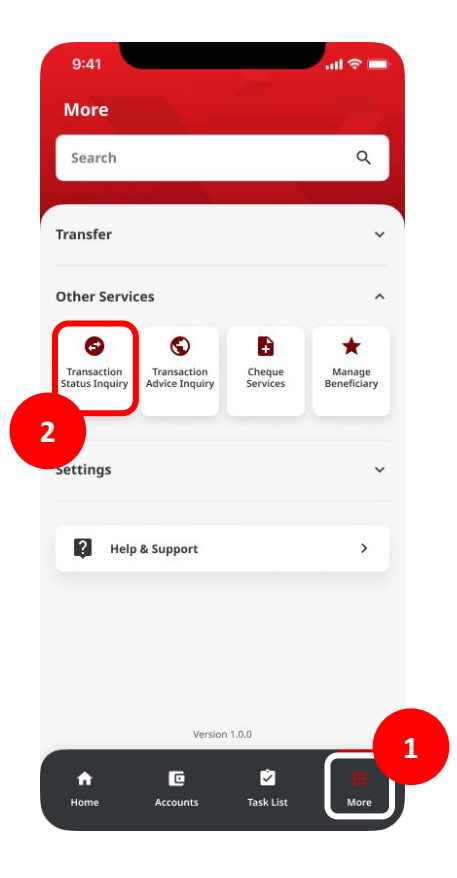

TUTORIALOCTOBIZ2024

## Jenis Tampilan pada Modul ini

- 1. Transaction
- 2. Maintenance

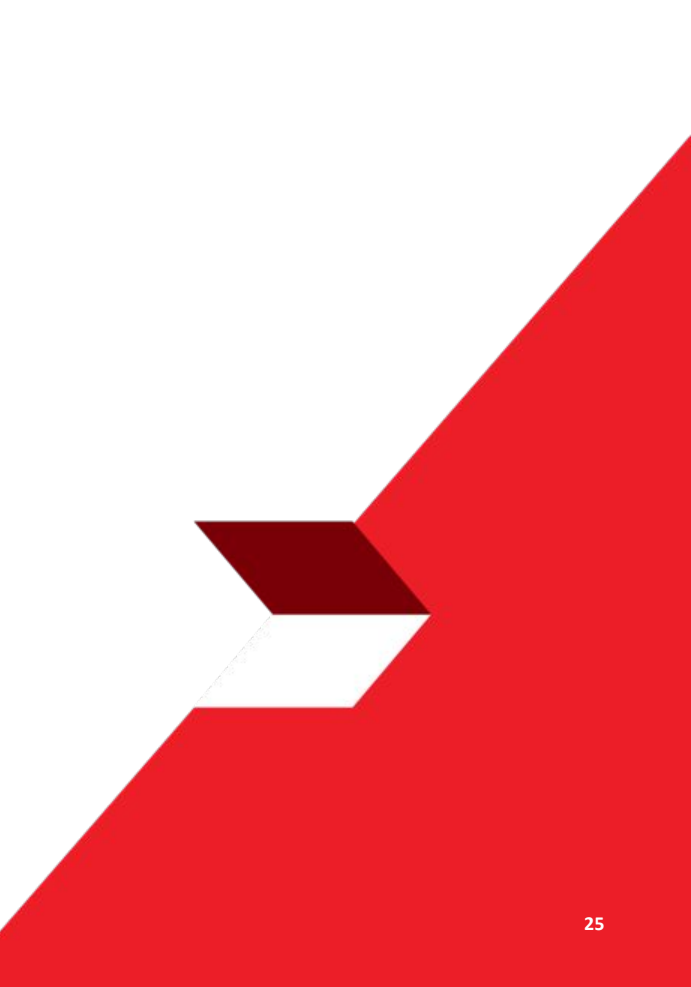

Menu : More > Transaction Status Inquiry | Deskripsi: Fungsi ini digunakan untuk melihat transaksi status yang telah dilakukan

#### Langkah 3: [1] Transaction Status Inquiry (Viewing = Transaction) ditampilkan

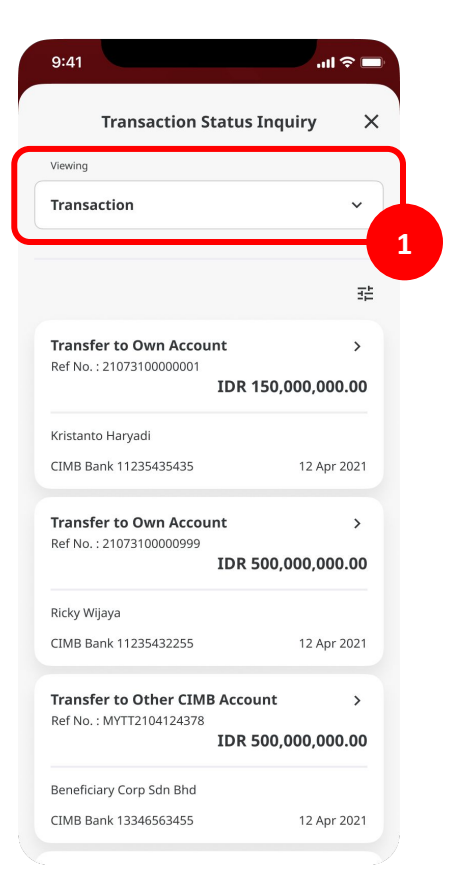

TUTORIALOCTOBIZ2024

Menu : More > Transaction Status Inquiry | Deskripsi: Fungsi ini digunakan untuk melihat transaksi status yang telah dilakukan

Langkah 3a (Opsional) : [1] Hasil Filter berdasarkan Search Filter > [2] Klik More Filter Options

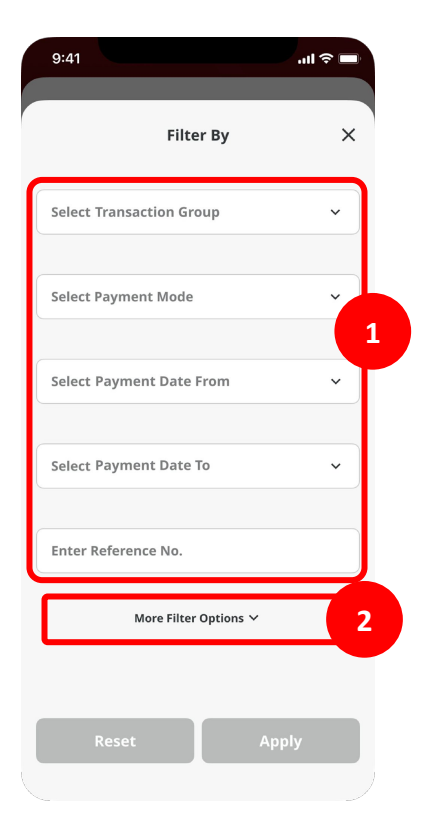

Menu : More > Transaction Status Inquiry | Deskripsi: Fungsi ini digunakan untuk melihat transaksi status yang telah dilakukan

Langkah 3b (Opsional): [1] Filter hasil berdasarkan Search Filter > [2] Klik More Filter Options

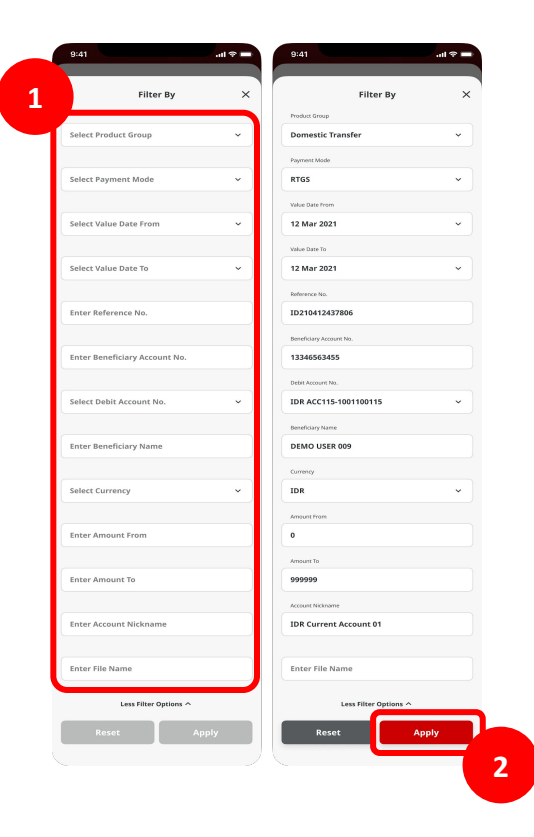

Menu : More > Transaction Status Inquiry | Deskripsi: Fungsi ini digunakan untuk melihat transaksi status yang telah dilakukan

Langkah 4: Catatan di halaman Listing ditunjukan berdasarkan filter yang digunakan > [1] Klik pada catatan manapun di halaman ini

.ul 🕆 🗖

×

 $\sim$ 

>

12 Apr 2021

12 Apr 2021

1

29

>

Reset Filter 🛛 📑

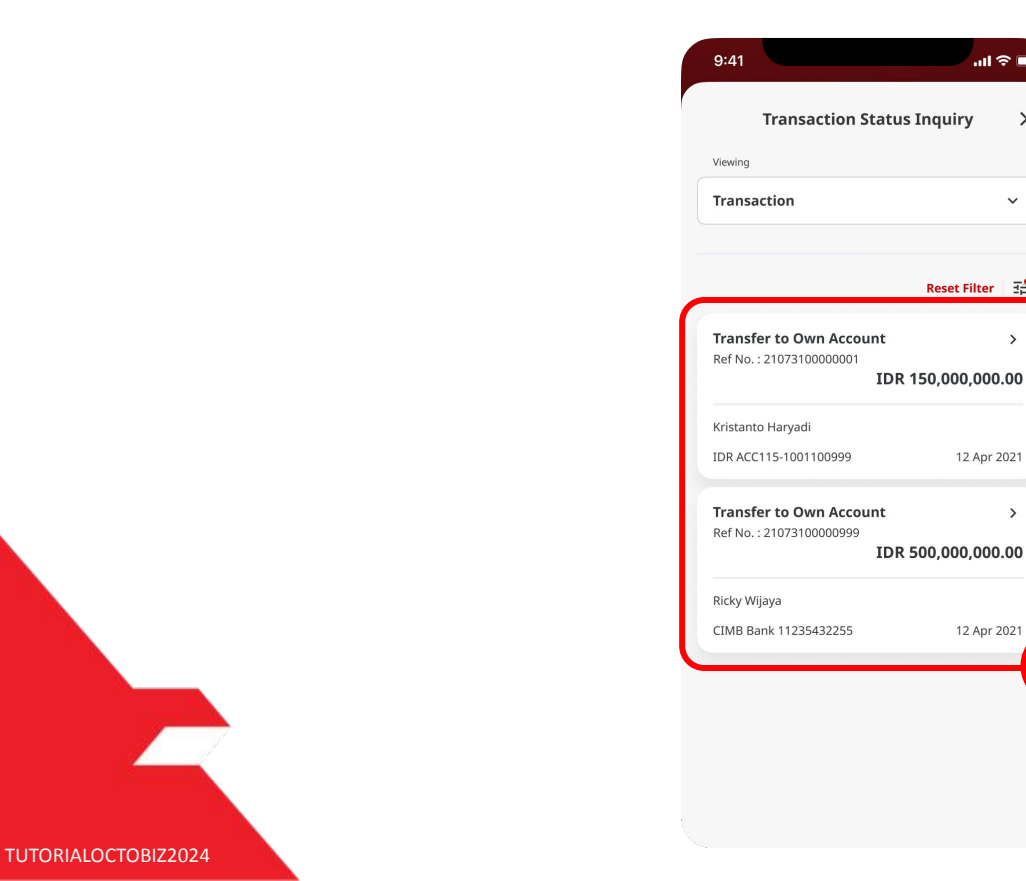

Menu : More > Transaction Status Inquiry | Deskripsi: Fungsi ini digunakan untuk melihat transaksi status yang telah dilakukan

#### Langkah 5: [1] Verifikasi detailnya dan [2] Aktivitas Log tab

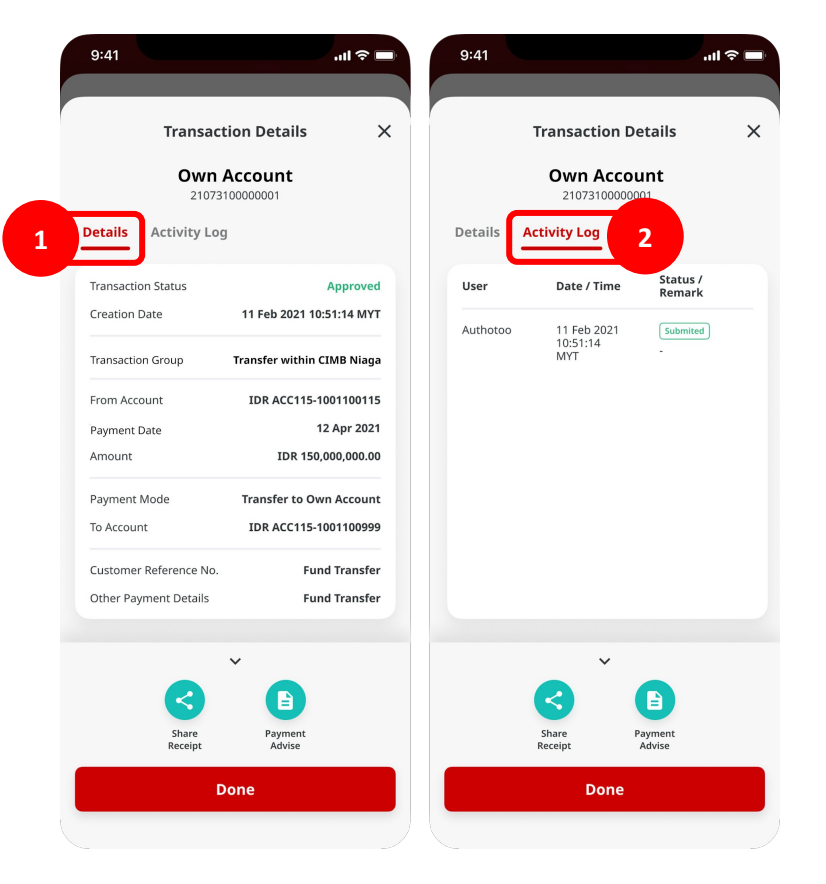

TUTORIALOCTOBIZ2024

## Jenis Tampilan pada Modul ini

- 1. Transaction
- 2. Maintenance

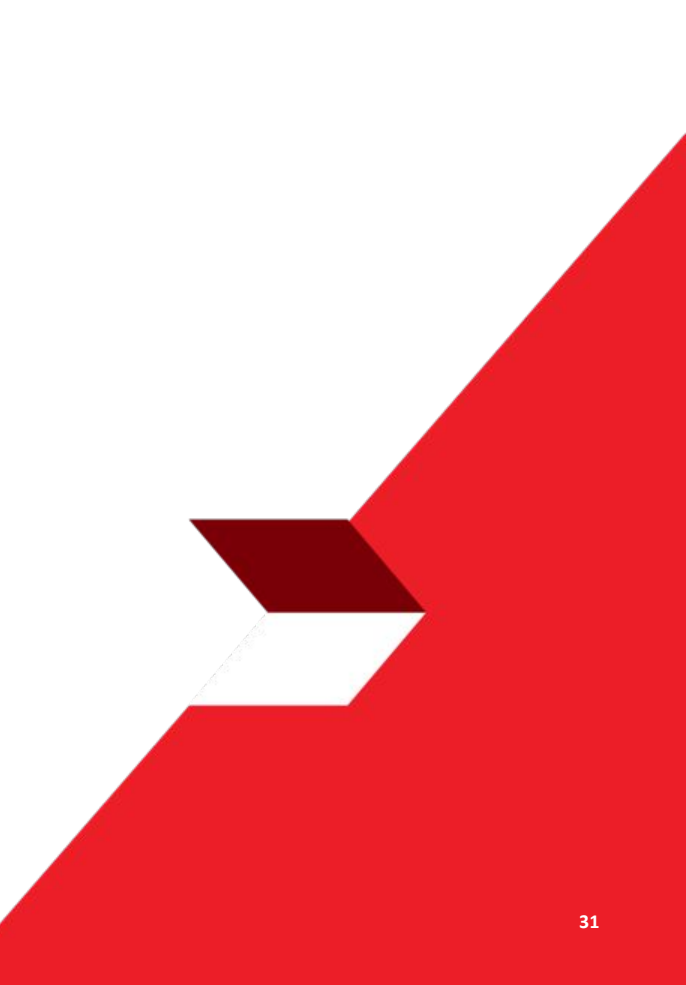

Menu : More > Transaction Status Inquiry | Deskripsi: Fungsi ini digunakan untuk melihat transaksi status yang telah dilakukan

#### Langkah 1: [1] Transaction Status Inquiry (Viewing = Maintenance) ditampilkan

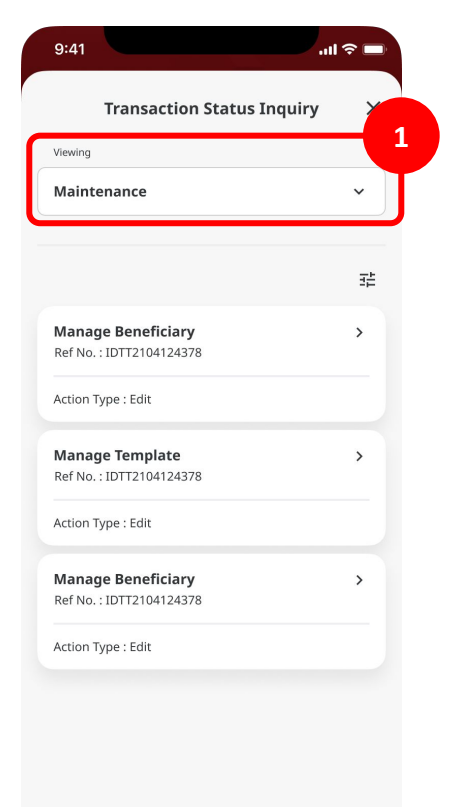

Menu : More > Transaction Status Inquiry | Deskripsi: Fungsi ini digunakan untuk melihat transaksi status yang telah dilakukan

Langkah 1a (Opsional): [1] Pilih *Filter* > [2] Isi detail > [3] Klik *Apply* 

| Filter By              | × | Filter By          |   |
|------------------------|---|--------------------|---|
|                        |   | Value Date From    |   |
| Select Value Date From | ~ | 12 Mar 2021        | ~ |
|                        |   | Value Date To      |   |
| Select Value Date To   | ~ | 12 Mar 2021        | ~ |
|                        |   | Reference No.      |   |
| Enter Reference No.    |   | 1234567890         |   |
|                        |   | Function Type      |   |
| Select Function Type   | ~ | Manage Beneficiary | ~ |
|                        |   | Status             |   |
| Select Status          | ~ | All                | ~ |
|                        |   | Action Type        |   |
| Select Action Type     | ~ | All                | ~ |
|                        |   | Code               |   |
| Enter Code             |   | 123                |   |
|                        |   |                    |   |

Menu : More > Transaction Status Inquiry | Deskripsi: Fungsi ini digunakan untuk melihat transaksi status yang telah dilakukan

Langkah 2: Catatan di halaman *Listing* ditunjukan berdasarkan filter yang digunakan > [1] Klik pada catatan manapun di halaman ini

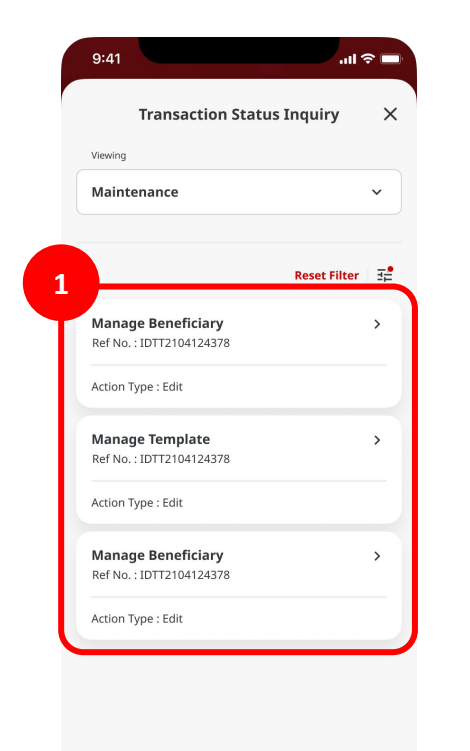

Menu : More > Transaction Status Inquiry | Deskripsi: Fungsi ini digunakan untuk melihat transaksi status yang telah dilakukan

#### Langkah 3: [1] Verifikasi detailnya dan [2] Aktivitas Log tab

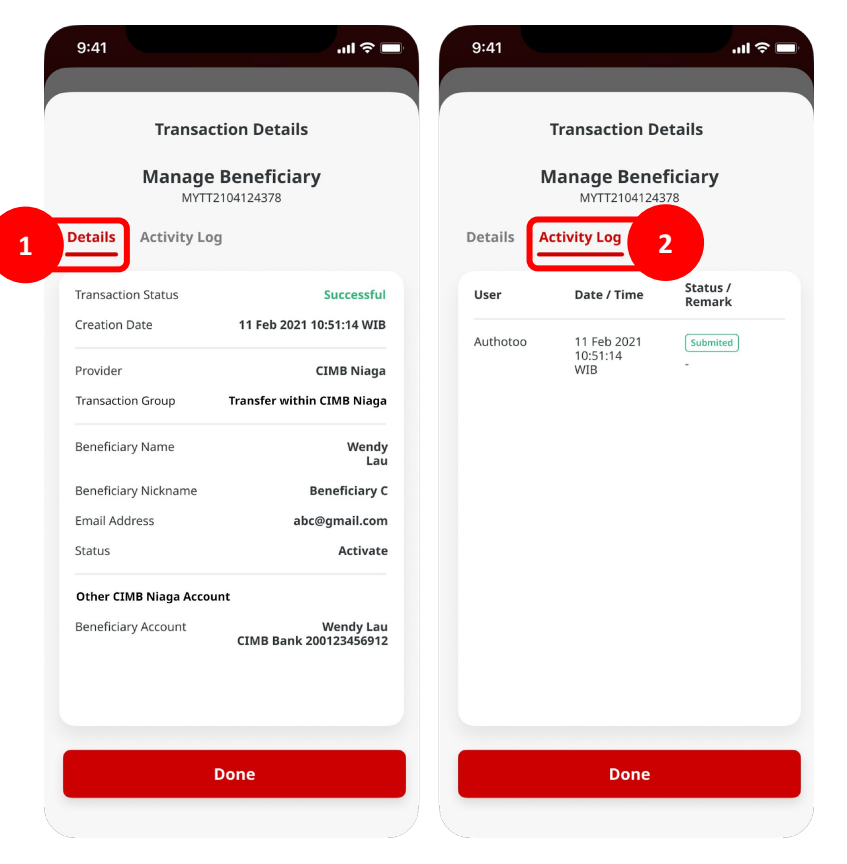